## INSTRUÇÕES PARA CADASTRO DE CURRÍCULO E INSCRIÇÃO NA VAGA

Acesse o site: <u>http://www.pe.senac.br/trabalhe-conosco</u>, para começar seu cadastro e clique abaixo, onde está marcado de vermelho.

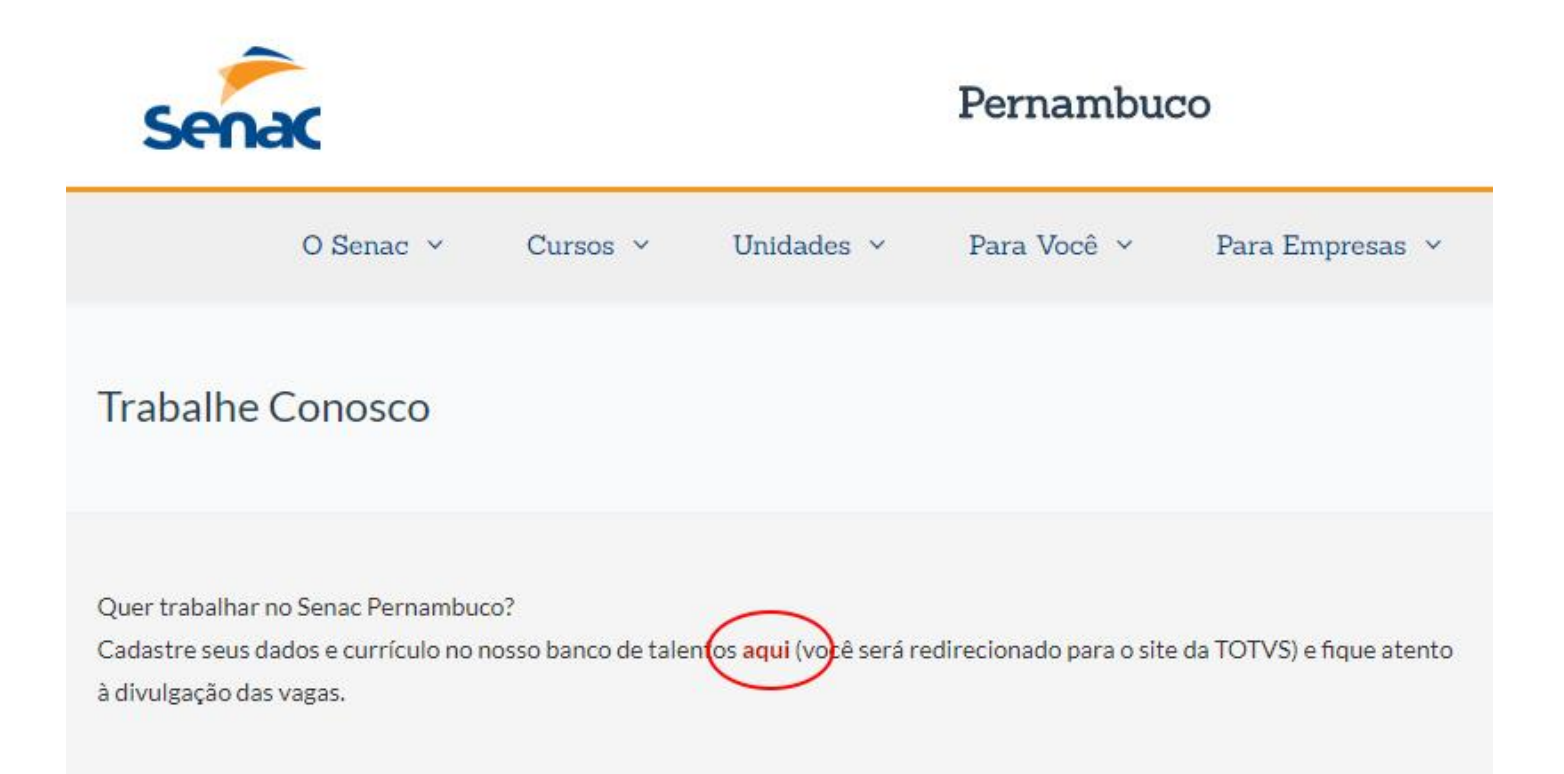

## Clique na opção "Quero me cadastrar".

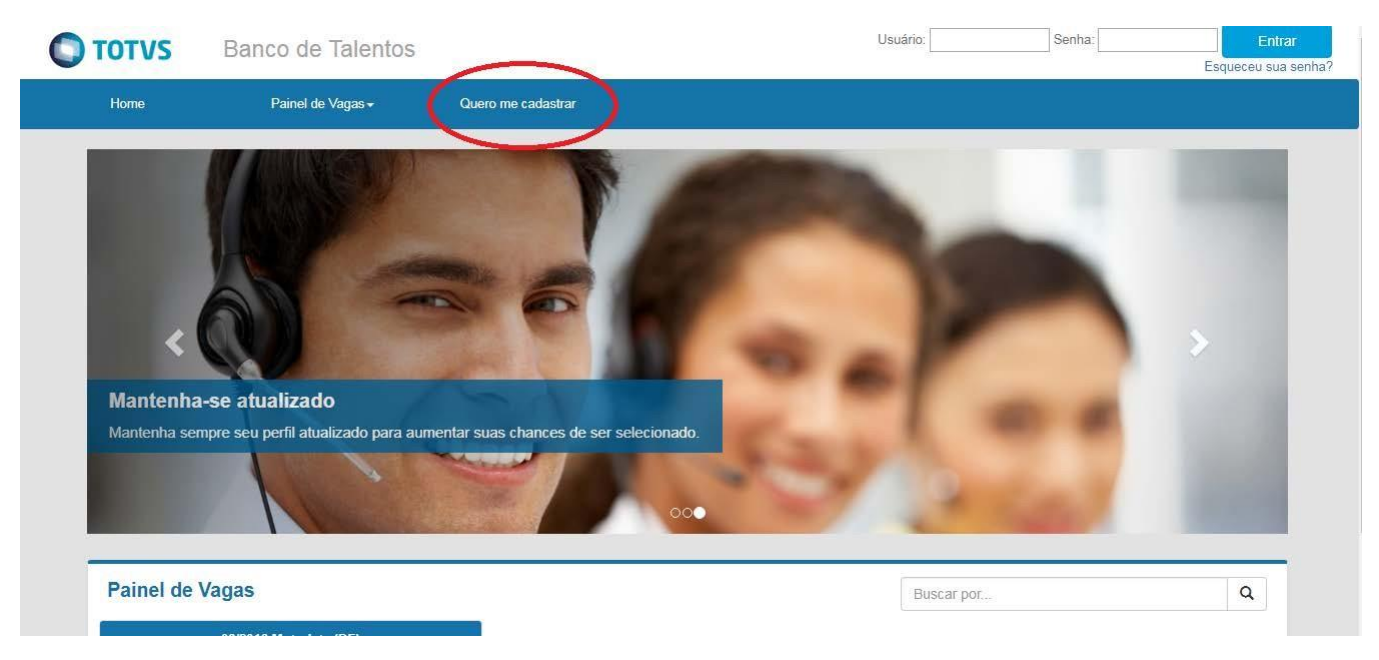

Preencha todos os campos do menu " Meu Cadastro".

| TOTVS          | Banco de Talentos               |                                       | Usuário:        | Senha: Esquece | Entrar<br>au sua senha |
|----------------|---------------------------------|---------------------------------------|-----------------|----------------|------------------------|
| Home           | Painel de Vagas <del>↓</del>    | Quero me cadastrar                    |                 |                |                        |
| Meu Ca         | adastro                         |                                       |                 |                |                        |
| Usuário *      |                                 |                                       |                 |                |                        |
| E-mail *       |                                 |                                       |                 |                |                        |
| Confirmar e-ma | ail *                           | ×                                     |                 |                |                        |
| Escolha uma    | canha da 6 dínitos nara acassar | X                                     |                 |                |                        |
| Senha *        | senna de o digitos para acessar |                                       |                 |                |                        |
| Confirmar se   | enha *                          | ×                                     |                 |                |                        |
| 0              |                                 | Conviright © 2015 TOTVS Todos os dire | itos reservados |                |                        |

Após o preenchimento de todos os campos, clique em "Cadastrar".

| Nacionalidade *      |   |            |   |  |
|----------------------|---|------------|---|--|
|                      |   | <b>-</b> X |   |  |
| CPF *                |   |            |   |  |
| ·                    | × |            |   |  |
| Nome completo *      |   |            |   |  |
|                      |   |            | × |  |
| Data da passimenta t |   |            |   |  |
|                      | = |            |   |  |
|                      |   |            |   |  |
| Estado *             |   |            |   |  |
|                      |   | · ·        |   |  |
| Cidade               |   |            |   |  |
|                      |   | ×          |   |  |
|                      |   |            |   |  |
| Cadastrar            |   |            |   |  |

## Atenção as mensagens de Alerta.

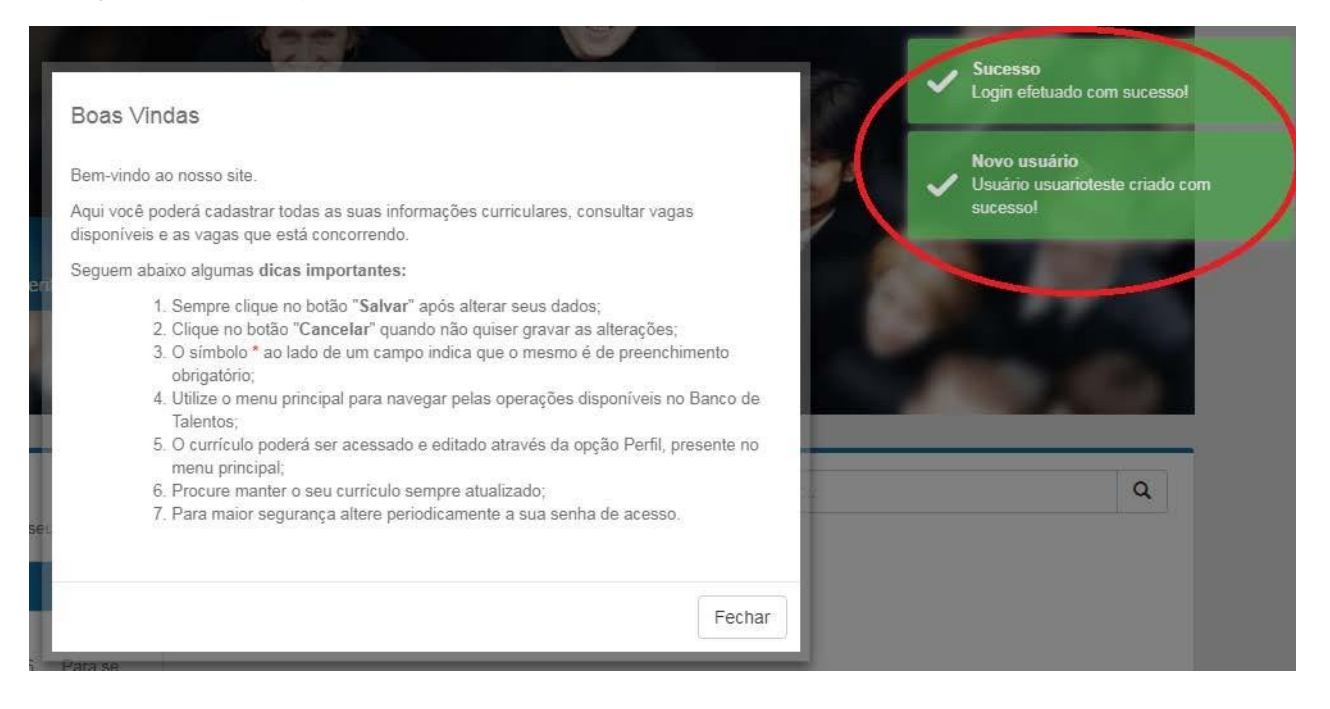

Clique na aba "Perfil".

Preencha com atenção todos os campos: Dados Pessoais, Formas de Contato, Informações Adicionais, Experiência Profissional, Formação Acadêmica e Qualificações.

Clique na opção "Adicionar Documento" para anexar o currículo.

| <b>TOTVS</b> B                                     | anco de Talentos                                             |                                                       |                                          |                 | Olá, |  |
|----------------------------------------------------|--------------------------------------------------------------|-------------------------------------------------------|------------------------------------------|-----------------|------|--|
| Home                                               | Perfil                                                       | Painel de Vagas <del>-</del>                          | Questionários                            |                 |      |  |
|                                                    |                                                              |                                                       |                                          |                 |      |  |
|                                                    | pressao                                                      |                                                       |                                          |                 |      |  |
|                                                    | nome c                                                       | ompleto                                               |                                          |                 |      |  |
|                                                    | Data de nascime<br>Grau de Instruçã<br>Estado Civil:         | nto:<br>io:                                           | Sexo:<br>Nacionalidade:<br>Estado Natal: | E-mail:<br>CPF: |      |  |
| 🖍 Editar Dados Pes                                 | soais                                                        |                                                       | _otudo Hutun                             |                 |      |  |
|                                                    |                                                              |                                                       |                                          |                 |      |  |
| Formas of                                          | le Contato                                                   |                                                       |                                          |                 |      |  |
| Endereço<br>Cidade:<br>Telefone Residenci          | al:                                                          | Bairro:<br>Estado:<br>Telefone Come                   | ercial:                                  | CEP:            |      |  |
| 🖍 Editar Formas de                                 | Contato                                                      |                                                       |                                          |                 |      |  |
|                                                    |                                                              |                                                       |                                          |                 |      |  |
|                                                    |                                                              | Copyright @                                           | © 2015 TOTVS. Todos os direitos n        | eservados.      |      |  |
| nfs Adicion                                        | ais                                                          |                                                       |                                          |                 |      |  |
| Portador de deficiência: N                         | lão sou portador de deficiênc                                | а                                                     |                                          |                 |      |  |
| lecursos necessários pa<br>lecursos necessários pa | ra a realização do seu traba<br>ra sua acessibilidade ao loc | Iho: (não informado)<br>al de trabalho: (não informad | lo)                                      |                 |      |  |
| ag de busca: (não informa                          | ado)                                                         |                                                       |                                          |                 |      |  |
| AT 11 1 1 1 1 1 1 1                                |                                                              |                                                       |                                          |                 |      |  |

| E<br>(* | Exp. Profissional Adicionar Experiência Profissional                                                                  |
|---------|----------------------------------------------------------------------------------------------------|
| F<br>رە | Form. Acadêmica Adicionar Formação Acadêmica                                                                          |
| ()      | Qualificações<br>Nenhum registro de resumo de qualificação informado)<br><sup>A</sup> Editar Resumo das Qualificações |
| /<br>(1 | Anexar Currículo (+ Adicionar Documento<br>Nenhum registro de documento informado)                                    |

Copyright © 2015 TOTVS. Todos os direitos reservados.

Após o preenchimento dos dados na aba "Perfil", clique na aba "Painel de Vagas" e selecione a opção "Todas as Vagas".

| <b>O</b> TOTVS | Banco de Talentos |                                               |               | Olá, | ~ |
|----------------|-------------------|-----------------------------------------------|---------------|------|---|
| Home           | Perfil            | Painel de Vagas                               | Questionários |      |   |
|                | <                 | Todas as vagas<br>Vagas que estoù concorrendo |               |      |   |

Selecione a vaga de seu interesse e no final da tela clique em "pré-candidatar".

| Nome                                                  | Obrigatório? | Submetido? | Status de<br>Preenchimento |
|-------------------------------------------------------|--------------|------------|----------------------------|
| CLIQUE AQUI PARA PREENCHER O QUESTIONÁRIO OBRIGATÓRIO | Sim          | 0          | Não preenchido             |
|                                                       |              | Voltar     | Pré-Candidatar             |

Após a pré-candidatura, preencha o questionário obrigatório:

|     |     | T recificitimento |
|-----|-----|-------------------|
| Sim | 0   | Não preenchido    |
|     |     |                   |
|     | Sim | Sim O             |

Após o preenchimento do questionário, verifique a mensagem "Você está concorrendo para esta vaga".

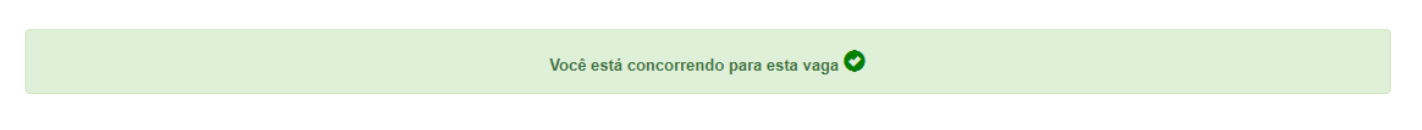

Parabéns, você concluiu sua candidatura.